## Follow these Steps to Log In & Initialize ViewLog

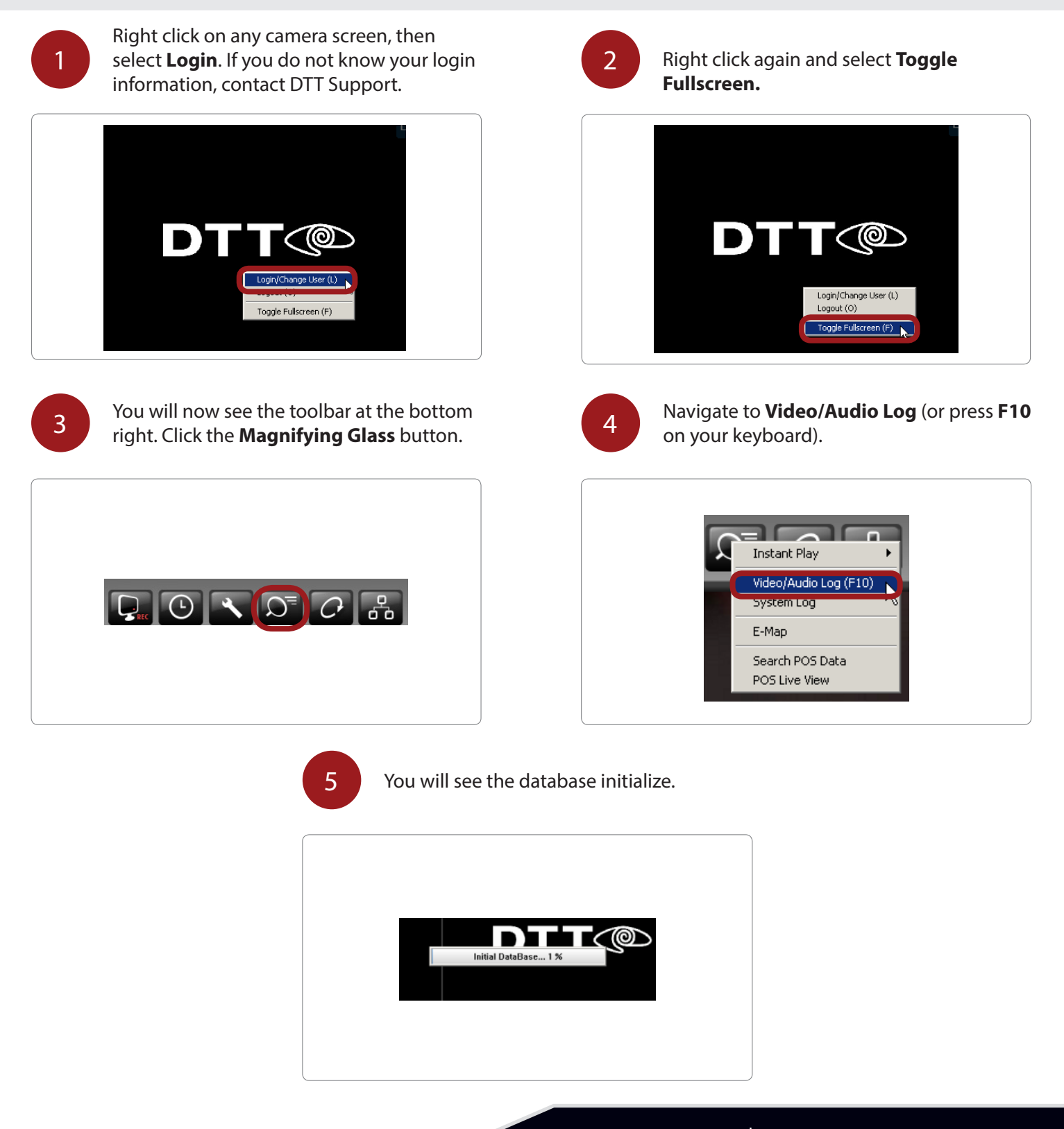

## **Follow these Steps to Navigate ViewLog**

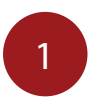

Once ViewLog is open, the menu will appear on the right side. If you do not see this menu, open it by clicking the red **Menu** icon on the right (

| P-F05182-     | ~      |
|---------------|--------|
| 👜 📇 Aug       | ^      |
| 🗴 📇 Sep       |        |
| 👜 📇 Oct       |        |
| 🗴 📇 Nov       |        |
| 📥 📇 Dec       |        |
| -1 01         |        |
|               |        |
| [1] 03        |        |
| 10 M          | *      |
| Event Only    | $\sim$ |
| Video Europte |        |
| video Events  |        |
| 06:58:18      |        |
| ✓ 07:03:23    |        |
| 07:08:28      |        |
| ✓ 07:13:28    |        |
| ✓ 07:18:33    |        |
| ✓ 07:23:38    |        |
| ✓ 07:28:43    |        |
| ✓ 07:33:48    |        |
| 07:38:53      |        |
| 07:43:58      |        |
| 07:49:03      |        |
|               |        |
| LMA 07-54-03  |        |

3

## Select the date.

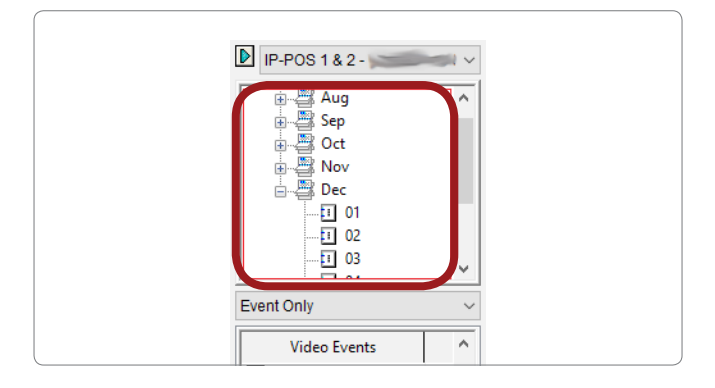

5

The footage is broken up into 5 minute sections. If you wish to view more than one section at a time, simply hold **Shift** on your keyboard after selecting your start time, then click your end time. You will see the entire time frame highlight.

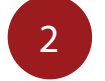

Select the desired camera from the dropdown list at the top.

| ( |                                    |
|---|------------------------------------|
| - |                                    |
|   | IP-POS 1 & 2 >                     |
|   |                                    |
|   |                                    |
|   | IP-Dining 1 (CO) -                 |
|   | IP-Dining / Lobby (CO) -           |
|   | IP-Dinning -                       |
|   | IP-Office -                        |
|   | IP-Oven Prep Area -                |
|   | IP-Hallway -                       |
|   | IP-Patio (CO) -                    |
|   | Audio 1 - Contraction and Audio 1  |
|   | Audio 2 - Electronic and Audio 2 - |
|   | Audio 3 -                          |
|   | Audio 4 -                          |
| 6 | Audio 5 -                          |
| 6 | Audio 6 -                          |
|   | Audio 7                            |
|   | Audio 9                            |
|   |                                    |
|   | ✓ 07:03:23                         |
| 1 | 07:08:28                           |
|   |                                    |

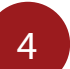

Select the time. Please note the selection is in 24-hour time format.

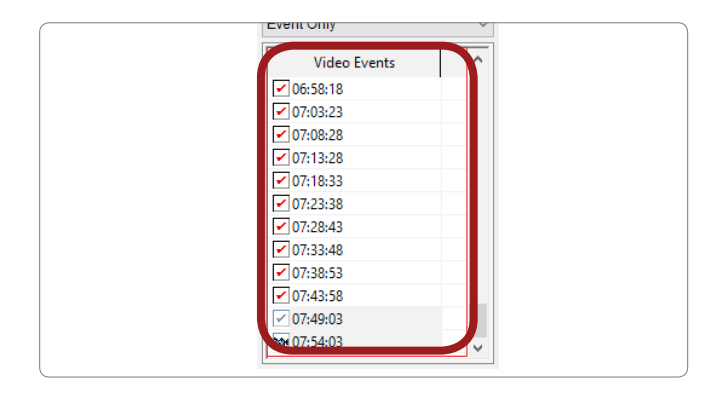

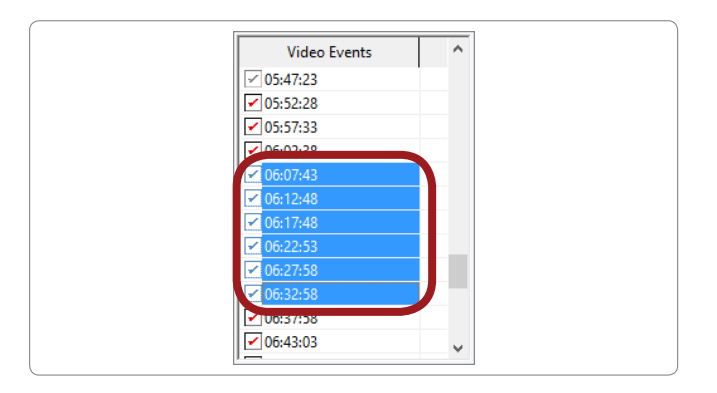

## **Viewing Past Footage on the DVR**

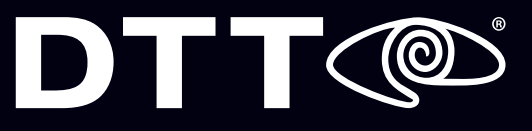

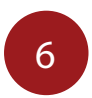

To play the footage, click the **Play** button. The side menu will be hidden while the footage is playing, but will return once you hit **Stop**.

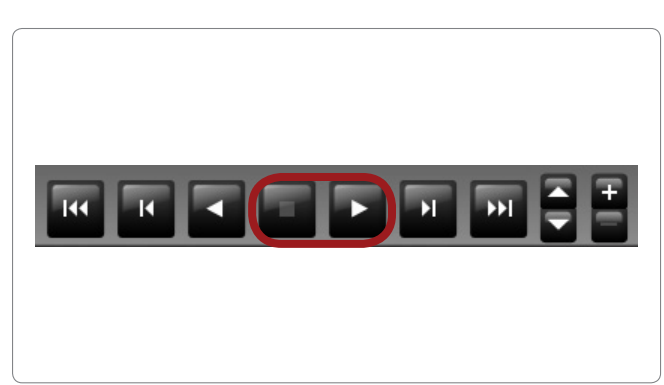

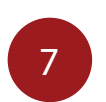

Speed up or slow down the footage by clicking the **Up/Down** arrows. Zoom in/out by clicking on the **+/-** buttons.

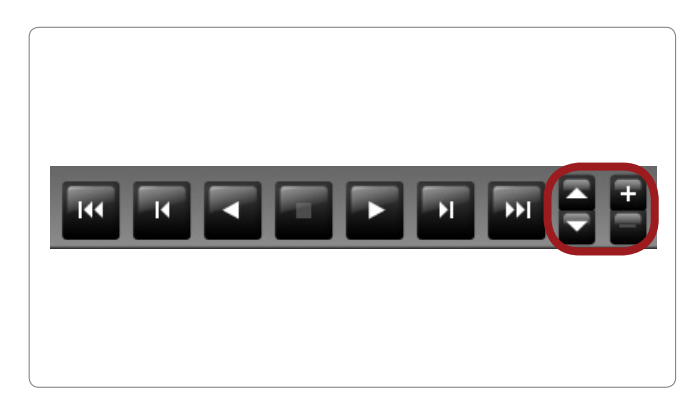

To exit ViewLog, select the **Power** button ( ) and click **Exit**. The system will return you to the OnSite camera screen.

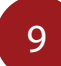

8

Right click and select **Toggle Fullscreen** to return the cameras to fullscreen mode.

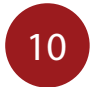

Right click again and select **Login**. Input "User" as the username and leave the password field blank.

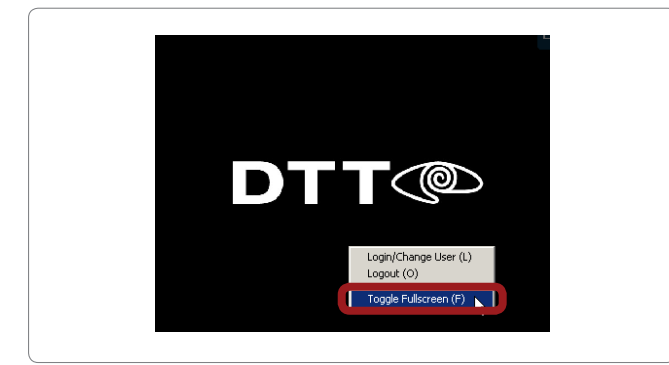

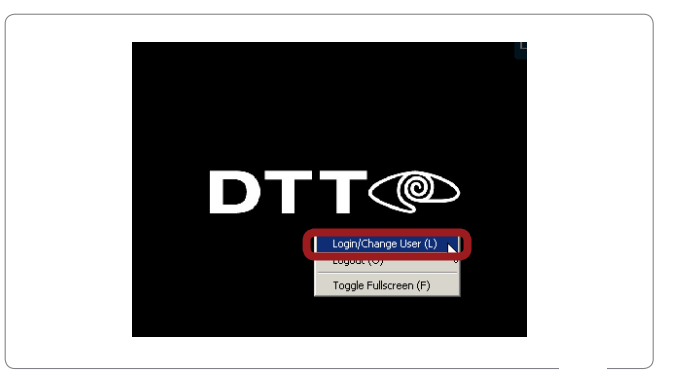